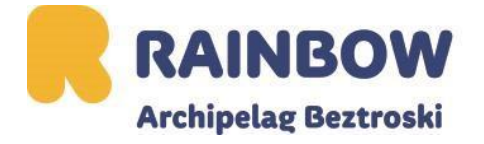

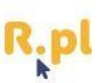

# Instrukcja wypełniania formularza przed wyjazdem na Kubę PROSIMY NIE UŻYWAĆ POLSKICH ZNAKÓW

- 1. Wejdź na stronę <u>https://www.dviajeros.mitrans.gob.cu/inicio</u>.
- 2. Rozpocznij wypełnianie formularza.

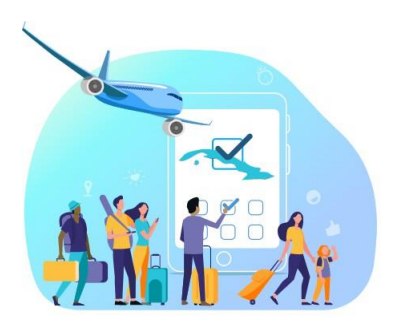

### Solicite su formulario para brindar información adelantada de entrada a la República de Cuba.

Formulario digital requerido por varias instituciones que permite el ingreso al territorio nacional de Cuba.

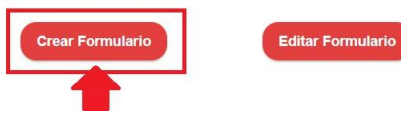

|                                                   | Dersonal Data<br>The data they have (*) are required      |
|---------------------------------------------------|-----------------------------------------------------------|
| First name(*)                                     | Second name                                               |
| Imię                                              | Drugie Imię                                               |
| First surname(*)                                  | Second surname                                            |
| Nazwisko                                          | Drugie Nazwisko                                           |
| Birthdate (*)<br>Day Month Year<br>01 / 01 / 1999 | Gender(*)<br>Male                                         |
| Citizenship (*)                                   | Passport number with which you will enter the country (*) |
| Country of permanent residence (*)                | Email                                                     |
| KRAJ ZAMIESZKANIA                                 | EMAIL                                                     |
| Phone                                             |                                                           |
| NR TELEFONU                                       |                                                           |
| Return                                            | Next                                                      |

# UWAGA!!!

PODCZAS WYPEŁNIANIA FORMULARZA PROSIMY O WPISANIE INDYWIDUALNEGO ELECTRONIC VISA NUMBER.

ELECTRONIC VISA NUMBER – JEST TO INDYWIDUALNY KOD EVISY. W CELU JEGO UZYSKANIA PROSIMY O KONTAKT Z OPIEKUNEM REZERWACJI.

ELECTRONIC VISA NUMBER ZASTĘPUJE KARTĘ TURYSTY.

W PRZYPADKU BŁĘDNEGO WYPEŁNIENIA FORMULARZA, OPŁATA ZA <u>NOWY KOD WYNOSI</u> <u>100 ZŁ.</u> 4. Podaj informacje dotyczące podróży.

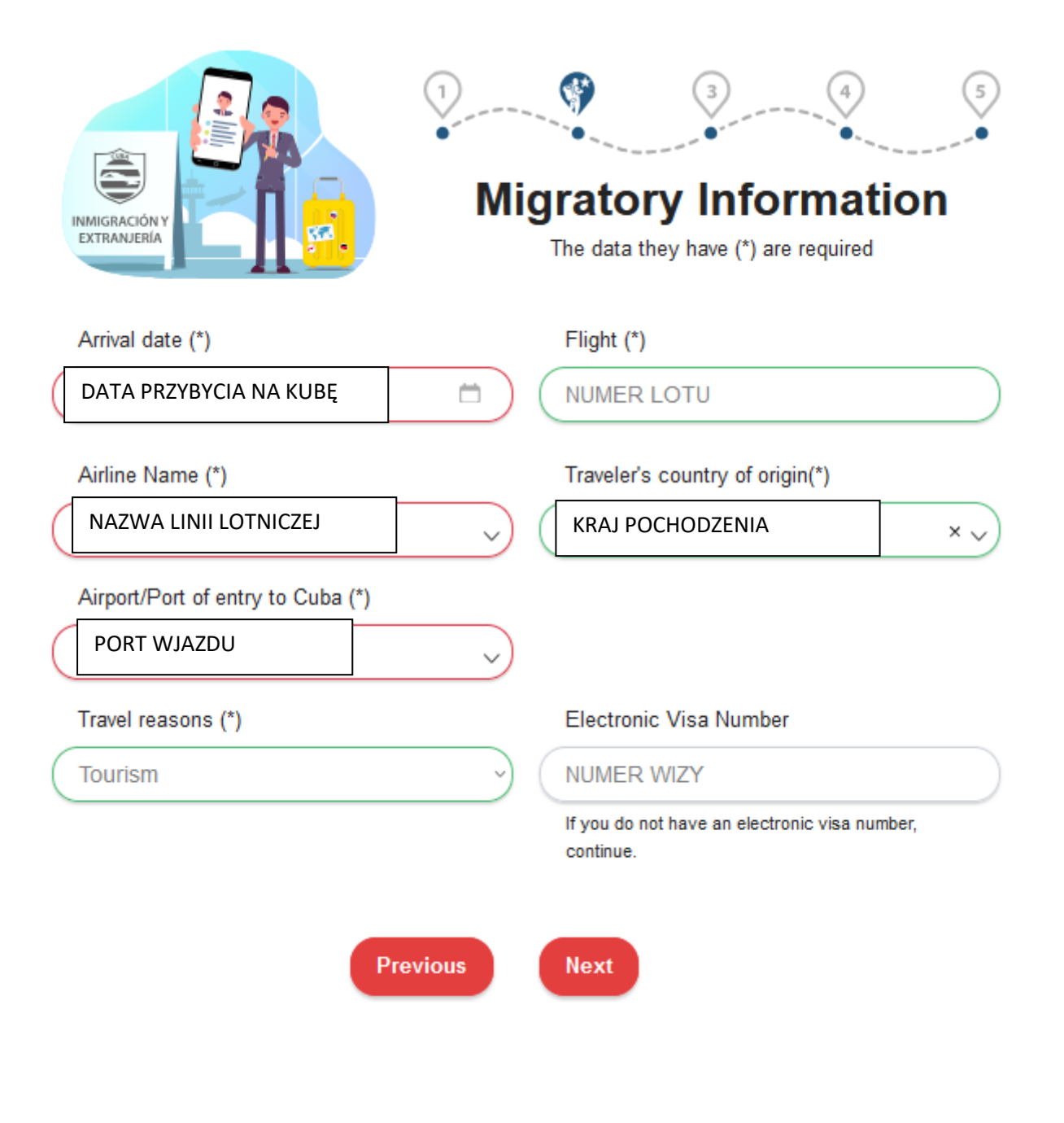

#### PORT WJAZDU NALEŻY PODAĆ ZGODNIE ZE SWOJĄ REZERWACJĄ.

POWÓD PODRÓŻY – ZAWSZE NALEŻY PODAĆ "TOURISM"

NUMER WIZY – w celu uzyskania kodu prosimy o kontakt z opiekunem rezerwacji

5. Podaj informacje dotyczące pobytu i zdrowia.

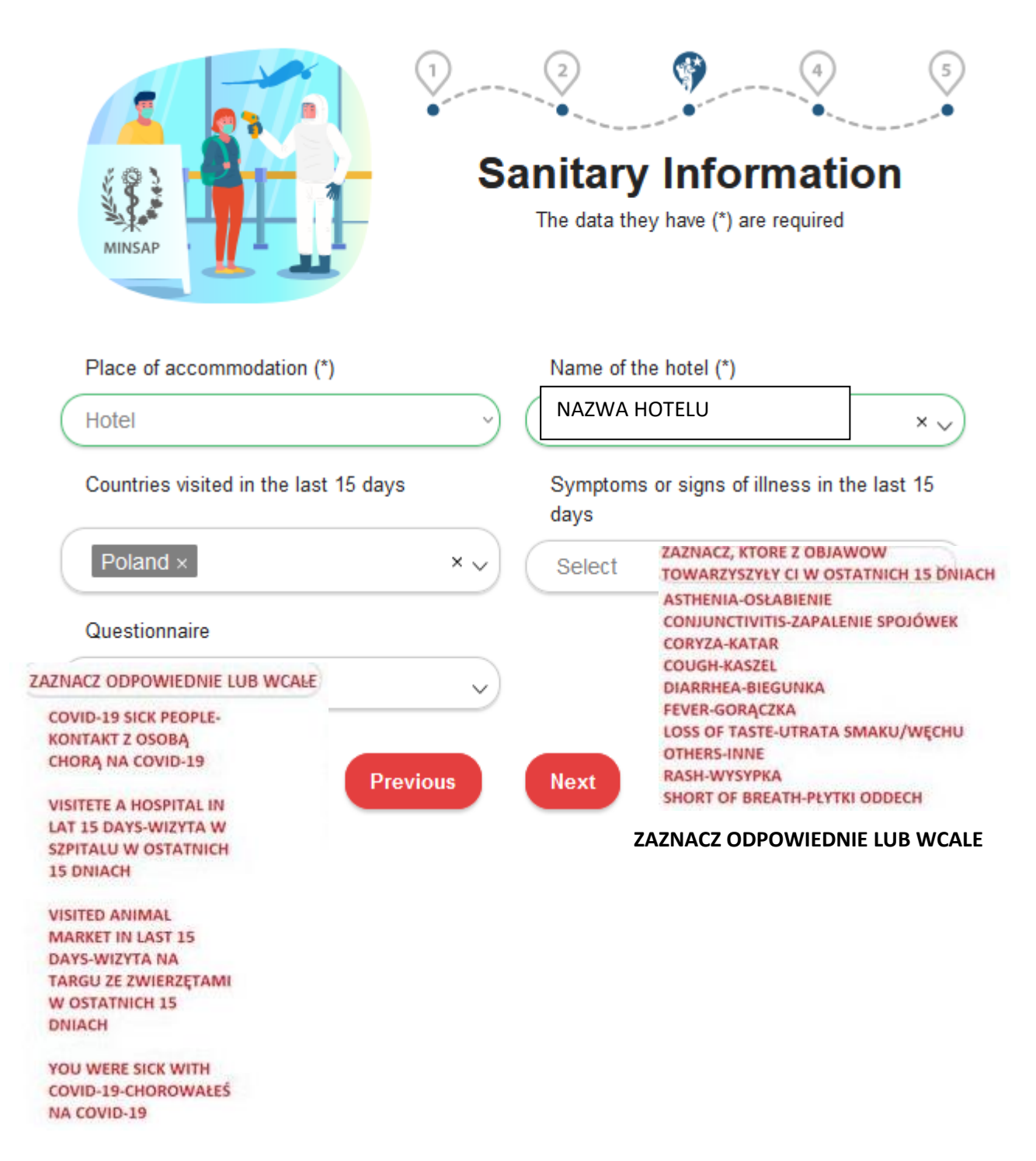

DLA OBJAZDU "Kuba – wyspa jak wulkan gorąca" należy wprowadzić poniższe informacje dotyczące pobytu:

Place: Hotel

Name of the hotel: Havana City Copacabana

 Dla OBJAZDU "Kuba – Buenos dias Cuba" należy wprowadzić poniższe informacje dotyczące pobytu:

Place: Hotel

Name of the hotel: Havana City Copacabana

#### 6. INFORMACJE CELNE

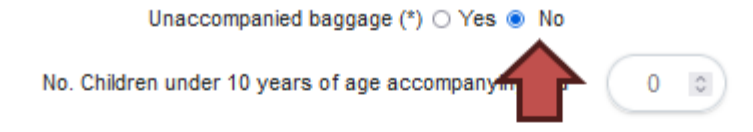

The import of freely convertible currency (MLC) is free. Declare the total amount when it is greater than five thousand United States dollars (USD 5000) or its equivalent in other MLCs in cash or security

| Currency |   |           | Amount |           |     |
|----------|---|-----------|--------|-----------|-----|
| Select   | ~ | $\subset$ | 0      | $\supset$ | Add |

Besides your personal belongings, you bring in some miscellaneous such as footwear, clothing, foodstuffs, personal hygiene and household goods, custom jewelry, lingerie, toiletries and other related articles worth up to one thousand US dollars (USD 1000):

|                                                 | To 1000 U                  | To 1000 USD         |                  | $\supset$ |       |     |     |  |
|-------------------------------------------------|----------------------------|---------------------|------------------|-----------|-------|-----|-----|--|
|                                                 | ltems you bri              | ng with you or in y | your luggage     |           |       |     |     |  |
|                                                 | Select                     |                     | ~                |           |       |     |     |  |
| List of equipment an<br>classified as miscellar | d items (househok<br>neous | 1 appliances and    | others) that you | bring,    | which | are | not |  |
| Category                                        | Article                    | Quantity            | Amount           |           |       |     |     |  |

| Category | Article     | Quantity               | Amount           |     |
|----------|-------------|------------------------|------------------|-----|
| Select   | Select      | v 0 0                  | (USD)            | Add |
|          | MINCOM's    | Import Technical Autho | prization Number |     |
|          |             |                        |                  |     |
|          | Do you have | something to declare   | at customs? (*)  |     |
|          |             | ⊖ Yes ⊚ No             | $\sim$           |     |
|          | Pre         | vious                  | •                |     |
|          |             |                        |                  |     |
|          |             |                        |                  |     |

#### 7. PRZEPISZ KOD Z OBRAZKA

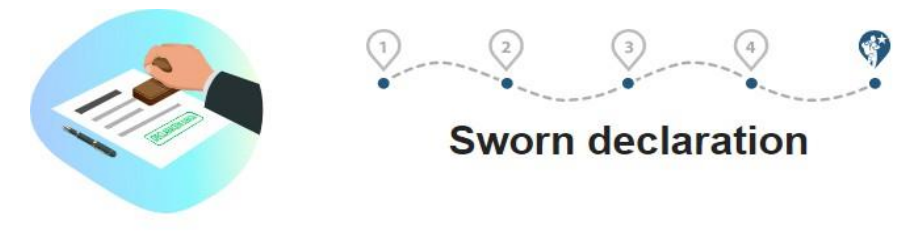

I declare that all the information provided in this form is true and complete, I understand that any omission or inaccuracy violates the provisions of the authorities of the Republic of Cuba.

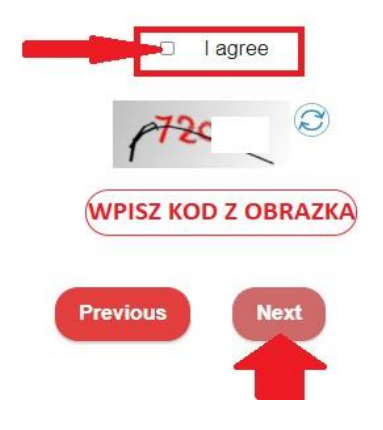

8. Po zakończeniu wypełniania formularza pojawi się opcja otwarcia dokumentu z kodem QR. Na adres mailowy także zostanie wysłany dokument z kodem QR. Dokument należy wydrukować i zabrać w podróż.

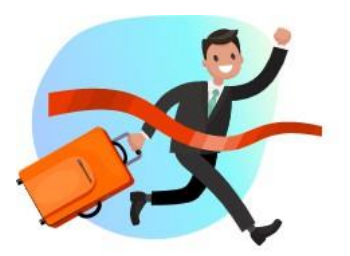

Form Completed

This form in PDF format, you must keep it and present it to the authorities upon arrival in Cuba.

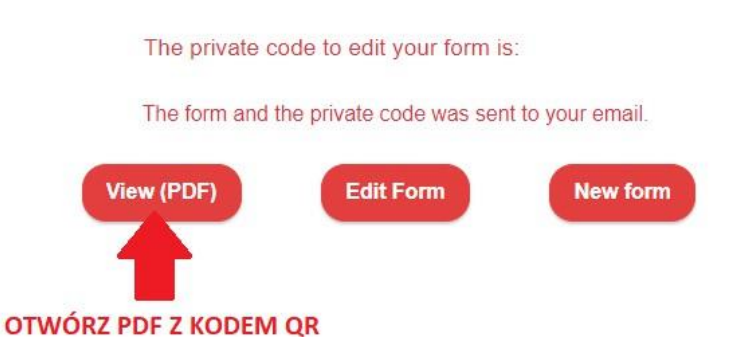

÷

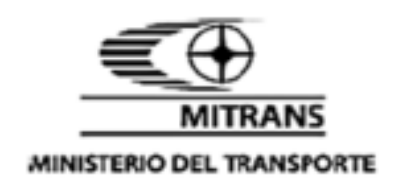

## Información Adelantada del Viajero

Advanced Traveler's Information

Nombres / Given Names Ricardo Apellidos / Surnames Lavin Fecha de Nacimiento / Date of Birth 01/01/1987 Fecha de Emisión / Date of No. Identidad / Identity No. Issue 18/01/2023 No. Documento / Document Sexo / Gender No. ASD Masculino Nacionalidad / Nationality Ciudadanía / Citizenship Alemania Angola

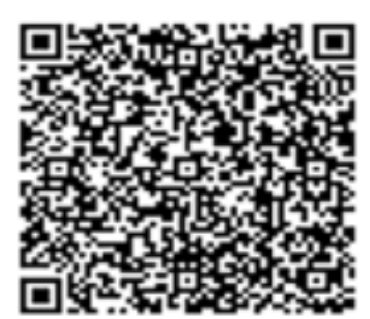

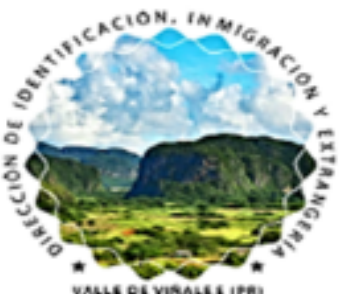

Número de Visa / Visa Number

#### PK9RV24A8R

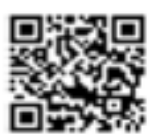

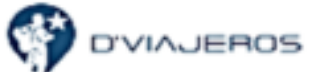

www.dviajeros.mitrans.gob.cu

No tengo nada que declarar ante el servicio de ADUANAS/ Nothing to declare to Customs

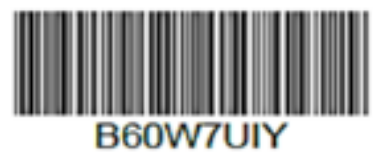

Las leyes cubanas reafirman la obligatoriedad de la veracidad de la información brindada por usted / Cuban laws restates the enforceability of accuracy of the information provided by you

D'VIAJEROS. Todos los derechos reservados / All rights reserved. 2023.